# Die ersten Schritte mit Ihrer neuen INSEVIS-Steuerung

Herzlichen Glückwunsch zu Ihrer INSEVIS-Steverung.

Sie verfügen damit über ein Produkt, welches Ihnen über die bekannten S7-Funktionen hinaus noch viel mehr bietet.

In dieser Kurzanleitung wird der Schnelleinstieg in die INSEVIS-Welt gezeigt. Sie bleiben in Ihrer gewohnten STEP7-Welt und wir zeigen Ihnen den grundsätzlichen Einsatz des des TIA-Portals in Verbindung mit der INSEVIS – CPU

Nähere Informationen zu unseren Produkten und ausführliche Dokumentation finden Sie auf www.Insevis.de

## Projekt mit CPU und Profibus im Siemens-TIA-Portal anlegen

Sie benötigen folgende Software:

- TIA-Portal ab V12
- INSEVIS ConfigStage (Freeware)

#### 1. Gerät anlegen

Fügen Sie unter Start  $\rightarrow$  Geräte & Netze ein neues Gerät hinzu

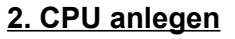

- Baugruppe: CPU315-2PN/DP
- Bestellnummer: 6ES7315-2EH14-0AB0
- Firmware: V 3.1

Geräte & Alle Geräte anzeigen Neues Gerät hinzufügen Gerätename: PLC\_1 Controller -Gerät: SIMATIC S7-1200 SIMATIC S7-1500 SIMATIC \$7-300 Controller 🕶 🚺 CPU • CPU 312 CPU 315-2 PN/DP ▶ . CPU 312C • CPU 313C 6ES7 315-2EH14-0AB0 Bestell-Nr.: • CPU 313C-2 DP HMI • 🛅 CPU 313C-2 PtP \* Version: • 📠 CPU 314 **Beschreibung** CPU 314C-2 DP Arbeitsspeicher 384KB; 0,05ms/kAW; PROFINET-▶ [m CPU 314C-2 PN/DP Schnittstelle; S7-Kommunikation (ladbare ▶ 🧰 CPU 314C-2 PtP FBs/FCs); PROFINET IO-Controller; unterstützt RT/IRT; 2 Ports; PROFINET CBA; PROFINET CBA-Proxy; • CPU 315-2 DP PC-Systeme ▼ CPU 315-2 PN/DP Transportprotokoll TCP/IP; kombinierte MPI/DP Schnittstelle (MPI oder DP-Master oder DP-Slave); 6ES7 315-2EH13-0AB0 mehrzeiliger Aufbau bis zu 32 Baugruppen; 6ES7 315-2EH14-0AB0 Aquidistanz Routing; Firmware V3.1; auch erhältlich als SIPLUS-Baugruppe mit CPU 317-2 DP Bestellnummer 6AG1 315-2EH13-2AB0. CPU 317-2 PN/DP CPU 319-3 PN/DP CPU 315F-2 DP CPU 315F-2 PN/DP • T CPU 317F-2 DP CPU 317F-2 PN/DP CPU 319F-3 PN/DP 🕨 🛅 Nicht spezifizierte CPU 300 🛴 Hinzufügen 📿 Gerätesicht öffnen

# Die ersten Schritte mit Ihrer neuen INSEVIS-Steuerung

## 3. Zugangsweg Ethernet im Hardware-Katalog einstellen

- Innerhalb der angelegten CPU die Gerätekonfiguration auf Profilschiene vornehmen  $\rightarrow$  PROFINET-interface auswählen
- Unter PROFINET-interface (Eigenschaften Ethernet-Adresse) im Feld "IP-Protokoll" die IP-Adresse ändern

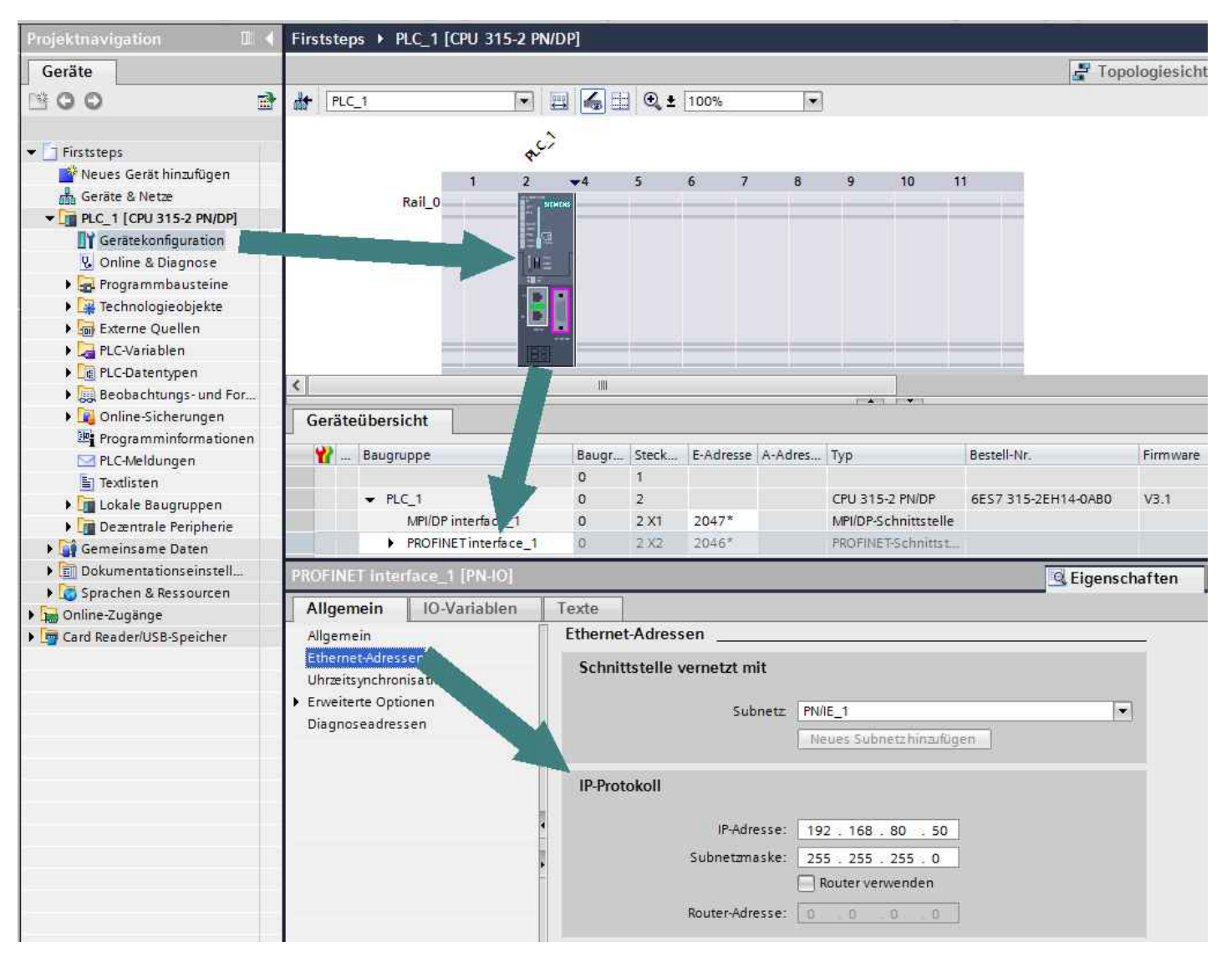

Die mit der Hardware-Konfiguration angelegten Systemdatenbausteine (SDB's) müssen in die SPS geladen werden, die danach automatisch einen Neustart durchführt. (Zur Identifikation der SPS diese mit der Funktion "erreichbare Teilnehmer" suchen)

Erst damit ist die IP-Adressänderung erfolgreich beendet.

# Die ersten Schritte mit Ihrer neuen INSEVIS-Steuerung

INSEVIS

#### 4. Profibus vernetzen

optional - hier am Beispiel einer IM151-Anschaltung → Überspringen, wenn kein Profibus verwendet wird

- Im Hardware-Katalog unter PLC-Datentypen (Vernetzen) "Netzsicht" wählen
- · Hinzufügen einer IM151 aus Hardwarekatalog
- · Verbinden wie bei Simatic-Manager

| A Siemens - Firststeps              |                                                        | - D >                                                                                                    |
|-------------------------------------|--------------------------------------------------------|----------------------------------------------------------------------------------------------------|
| Projekt Bearbeiten Ansicht Einfügen | Online Extras Werkzeuge Fenster                        | Totally Integrated Automation<br>PORTAL                                                                                                    |
| Projektnavigation 🔳 🖣               | Firststeps → Geräte & Netze _ ■ ■ X                    | Hardware-Katalog 🛛 🖬 🗎 🕨                                                                                                    |
| Geräte                              | 🛃 Topologiesicht 🛔 Netzsicht 📑 Gerätesicht             | Optionen 📃                                                                                                    |
| 000                                 | Vernetzen                                              |                                                                                                    |
| 8                                   | PLC 1                                                  | ✓ Katalog                                                                                                    |
| Firststeps                          | CPU 315-2 PN/DP                                        | <ul> <li>Suchen&gt;</li> <li>Mit Mit 7</li> </ul>                                                                                                    |
| Geräte & Netze                      |                                                        | Filter                                                                                                    |
| PLC_1 [CPU 315-2 PN/DP]             |                                                        | 🕨 🛄 Controller 📃 🔼                                                                                                    |
| Gerätekonfiguration                 |                                                        | C HMI     FC-Systeme                                                                                                    |
| Online & Diagnose                   | PROFIBUS_1                                             | ▶ 🛅 Antriebe & Starter                                                                                                    |
| Technologieobjekte                  |                                                        | • 🛅 Netzkomponenten                                                                                                    |
| Externe Quellen                     |                                                        | Erfassen & Überwachen                                                                                                    |
| PLC-Variablen                       |                                                        | ET 2005P                                                                                                    |
| Le PLC-Datentypen                   | Slave_1                                                | ET 200MP                                                                                                    |
| Online-Sicherungen                  | IM 151-1 Stand                                         | 🗕 🗕 ET 2005                                                                                                    |
| Programminformationen               |                                                        | ▼ III Interfacemodule                                                                                                    |
| PLC-Meldungen                       | Netzwerkdaten                                          |                                                                                                    |
| Textlisten                          | SI 🧧 Eigenschaften 🚺 Info 🚺 🗓 Diagnose 📰 🖃 🔻           | ▼ IM 151-1 Stan                                                                                                    |
| Dezentrale Peripherie               | Allgemein IO-Variablen Texte                           | 6ES7 151-1A                                                                                                    |
| 🕨 📑 Gemeinsame Daten                | Allgemein     Neues Subnel                             | 6ES7 151-1A                                                                                                    |
| Dokumentationseinstell              | PROFIBUS-Adr.                                          | M 151-1 FO Sta                                                                                                    |
| Sprachen & Ressourcen               | Baugruppenp     Parameter                              | M 151-1 Basic                                                                                                    |
| Gard Reader/USB-Speicher            | Ansprechüb                                             | • 🧊 ET 2005 Compa                                                                                                    |
| <                                   | SYNC/FREEZE Höchste Adresse: 126                       | • ET 2005 Compa                                                                                                    |
| > Referenzprojekte                  | Diagnosea<br>Übertragungsgeschwindigkeit: 1.5 Mbit/s 💌 | Nicht spezifizert V                                                                                                    |
|                                     |                                                        | and the second second se |

Die mit der Hardware-Konfiguration angelegten Systemdatenbausteine (SDB's) müssen in die SPS geladen werden, die danach automatisch einen Neustart durchführt. (Zur Identifikation der SPS diese mit der Funktion "erreichbare Teilnehmer" suchen)

Erst damit ist die Profibusverbindung fertig in die SPS übertragen.

# Die ersten Schritte mit Ihrer neuen INSEVIS-Steuerung

## 5. Projektdownload in SPS

Dazu muss die INSEVIS-SPS per Ethernet erreichbar sein. Alle INSEVIS-Steuerungen haben bei Auslieferung die IP-Adresse 192.168.80.50.

Diese Adresse kann mit der TIA-Funktion "erreichbare Teilnehmer" gefunden, aber nicht geändert werden. Die Änderung kann erfolgen:

- über Zuweisung im TIA-Hardwaremanager und Download der Systemdatenbausteine (SDB's) siehe Punkt 3
- bei Panel-SPSen mit aufgespielten S7-Programm direkt am Panel  $\rightarrow$  siehe Punkt 5.1
- mit dem kostenlosen INSEVIS-Tool "ServiceStage" direkt  $\rightarrow$  siehe <u>Punkt 5.2</u> und
- mit dem kostenlosen INSEVIS-Tool "ConfigStage" beim Download der INSEVIS-Hardwarekonfiguration → Punkt 5.2

Tip: • Schalten Sie Ihre Firewall aus, wenn Sie Probleme beim Verbindungsaufbau haben!

- Ihre Firewall verhindert die Verbindungsaufnahme? → Bitte Firewall(s) rekonfigurieren
- IP-Adresse des PC und der SPS müssen in einem gemeinsamen Netz ein (im Beispiel 192.168.80.xxx)
  - → Mit dem Kommandozeilenbefehl "ipconfig" können Sie die aktuelle IP-Konfiguration Ihres PC's abfragen.

#### 5.1 IP-Adresseinstellung auf dem Touchdisplay der Panel-SPS

Ihre S7-Panel-SPSen werden mit einem S7-Programm und einer Visualisierung ausgeliefert, welches den INSEVSI-SFB129 zur IP-Adressänderung enthält.

Damit können Sie im Menü System im Modus "Eingabe am Panel - Adresse sofort aktiv" auch OHNE TIA-Portal die IP-Adresse der INSEVIS Panel-SPS direkt am Panel ändern.

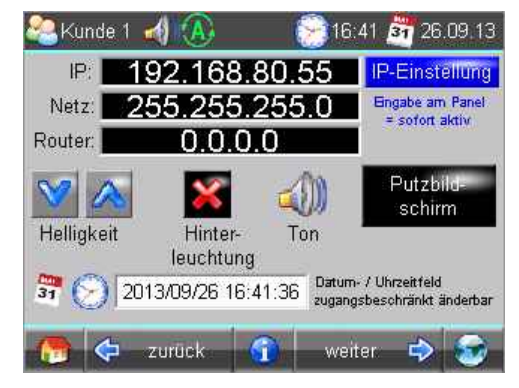

### 5.2 IP-Adresseinstellung mit der ServiceStage und ConfigStage

| Laden Sie die "ServiceStage" von                                       | Netzwerkadapter Ender Metzwerkadapter Ender Metzwerkadapter |                                                                                                    |                   |                         |
|------------------------------------------------------------------------|-------------------------------------------------------------|----------------------------------------------------------------------------------------------------|-------------------|-------------------------|
| den INSEVIS- Webseiten herunter.                                       | INSEVIS PC35×V (192.168.8                                   | Gerätename:                                                                                                    | PC35xV            |                         |
| Identifizieren Sie das gewünschte                                      |                                                             | Stationsname:                                                                                                    | PC35xV            |                         |
| Gerät in einer angezeigten Liste nach Netzwerksuche.                   |                                                             | Anlagenkennzeichen:                                                                                                    |                   |                         |
|                                                                        |                                                             | Ortkennzeichen:                                                                                                    |                   |                         |
| Weisen Sie eine neue IP-Adresse<br>zu.                                 |                                                             | Seriennummer:                                                                                                    | 001879            |                         |
|                                                                        |                                                             | Firmwareversion:                                                                                                    | V2.1.0            |                         |
|                                                                        |                                                             | IP-Adresse:                                                                                                    | 192.168.80.52     | LED Blinktest (3sec)    |
| Auch mit der "ConfigStage" kann bei<br>dem Projektdownload (immer nach |                                                             | Netzmaske:                                                                                                    | 255,255,255,0     |                         |
|                                                                        |                                                             | MAC-Adresse:                                                                                                    | 00-50-C2-DF-32-BB | Zuweisen der IP-Adresse |
| den Siemens-SDB's!) noch nach<br>erreichbaren Teilnehmern gesucht      |                                                             | ServiceStage v1.0.1.0                                                                                                    |                   |                         |
| und der INSEVIS-SPS eine neue<br>IPAdresse zugewiesen werden.          |                                                             | Eine Änderung der IP-Konfiguration schließt die aktuellen Verbindungen des Gerätes.<br>Wollen Sie die IP-Konfiguration ändern? |                   |                         |

# Die ersten Schritte mit Ihrer neuen INSEVIS-Steuerung

INSEVIS

📔 Katalog

🖨 🥅 DI

🖃 🛄 Zentrale Peripherie D116 (PM-D116-02)

S IN COLUMN

ă

DO4R (PM-DO4R-02)

DIO16 (PM-DIO16-02) DIO8Z (PM-DIO8-02)

AI404 (PM-AI404-02)

DP303C (DP303C-02) 303C (0P303C-02) DI16 (PM-DI16-02) DI016 (PM-DI016-02) D04R (PM-D04R-02) AI802 (PM-AI802-02)

DP307C (DP307C-02) DP311C (DP311C-02)

RTD802 (PM-RTD802-02)

Kataloo

7

## Konfiguration der CPU und der INSEVIS-Funktionen mit der "ConfigStage" - lizenzfrei

ConfigStage

PC577V

CPU R5232

RS485

Slot

Slot2 Slot3 Slot4 Slot5 Slot6

Slot7

Ethernel CAN

rojekt Bearbeiten Ansicht Extra Hilfe

7 83

) 🖻 🗕 🕒 😒 📓 🔶 🕒 🖌 📓 🗡

PC577V

#### 1. Geräteauswahl

Suchen Sie Ihr Gerät aus der angebotenen Auswahlliste aus. Nach der Geräteauswahl öffnet sich Projekt ein Fenster mit mehreren Bereichen.

#### 2. Peripheriekonfiguration

Ziehen Sie die Peripheriemodule auf die gewünschten Plätze, parametrieren Sie diese und legen Sie die E/A-Adressbereiche fest.

#### 3. Kommunikationseinstellungen

Konfigurieren Sie die gewünschten Schnittstellen (Ethernet, RS232/485, Modbus, CAN, UART) nach den Angaben im Handbuch.

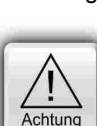

Die Konfigurationen vom TIA-Portal werden ZUERST in die SPS geladen. Beim diesem Download überschreibt das TIA-Portal alle anderen SDBs mit. Erst DANACH kann die ConfigStage-Konfiguration in die SPS geladen werden. Dieser Download überschreibt nur die betreffenden SDBs und erhält die Profibus-Konfiguration.

## Import der INSEVIS-Zusatzbausteine in das S7-Projekt in das TIA-Portal

In den Handbüchern (Kapitel "Systemfunktionen") sind alle OBs, SFBs und SFCs aufgeführt, die kompatibel zu STEP®7 von Siemens sind und zur Verfügung stehen sowie alle zusätzlichen Bausteine von INSEVIS. Jeder INSEVIS- Baustein ist genau in den Kapiteln der Handbücher beschrieben.

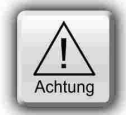

## Die INSEVIS- Bausteine stehen als S7-Bibliothek INSEVIS Library (TIA V12).zip im Internet unter

www.insevis.de/de/service zum freien Download bereit. Es wird immer die aktuellste mit den meisten Funktionen bereitgehalten, die ab INSEVIS- Betriebssystem 2.0.39 zur Verfügung und auf das jeweilige benötigte Betriebssystem referenziert sind.

#### Installation der INSEVIS-S7-Bibliothek im TIA-Portal

 Aktuellste Version der INSEVIS Bibliothek für das TIA-Portal downloaden, speichern und ineinen beliebigen Ordner extrahieren.

#### • unten: Bibliothek "INSEVIS Library (TIA V2).al12" aus jeweiligen Ordner im TIA-Portal öffnen als "Global library".

→ Für Details zu Bibliotheksöffnen TIA-Portal Onlinehilfe benutzen.

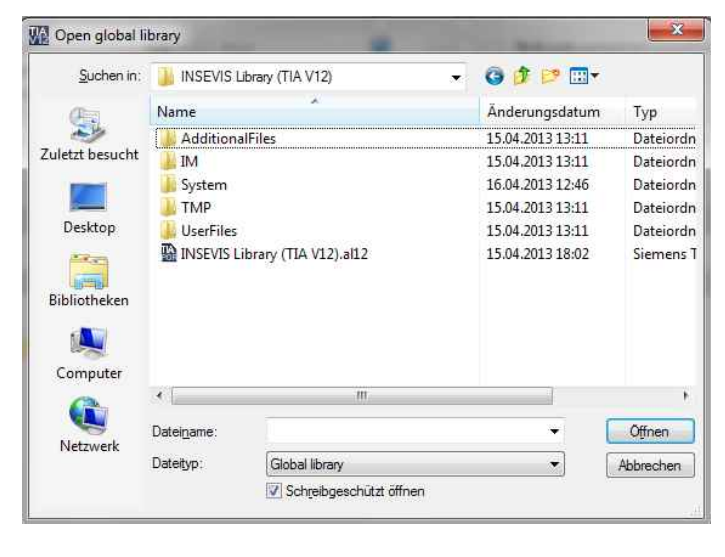

rechts: Ziehen der gewünschten Bibliothekselemente per Drag'n Drop in die "Programmblöcke" **Ihres Projektes** 

→ Für Details zur Benutzung von Bibliothekselementen TIA-Portal Onlinehilfe benutzen

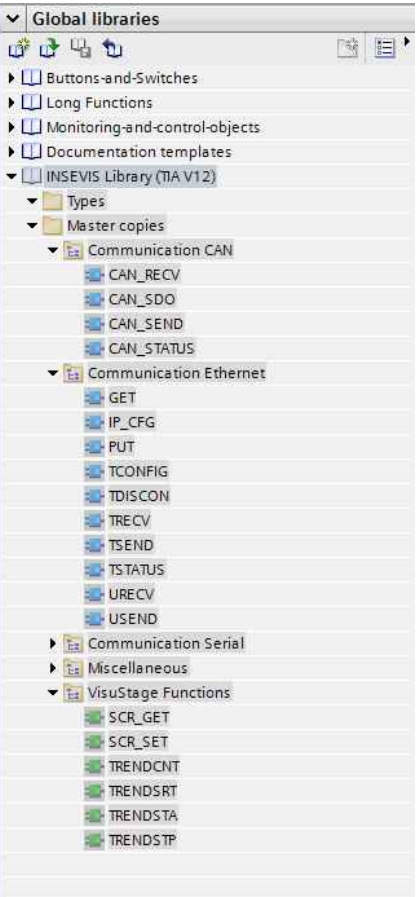

# Die ersten Schritte mit Ihrer neuen INSEVIS-Steuerung

Liste der TIA-Portal-Funktionen analog zur Funktion unter Siimatic-Manager V5.x (alle Parameter order, Name, Bedeutung sind gleich)

| TIA-Portal function              | STEP7 V5.x function | TIA-Portal function | STEP7 V5.x function |  |  |  |  |
|----------------------------------|---------------------|---------------------|---------------------|--|--|--|--|
| CAN Functions                    |                     |                     |                     |  |  |  |  |
| CAN_RECV [FB106]                 | SFB106 "CAN_RECV"   | CAN_SDO [FB107]     | SFB107 "CAN_SDO"    |  |  |  |  |
| CAN_SEND [FB105]                 | SFB105 "CAN_SEND"   | CAN_STATUS [FB114]  | SFB114 "CAN_STATUS" |  |  |  |  |
| Ethernet communication functions |                     |                     |                     |  |  |  |  |
| GET [FB120]                      | SFB120 "GET"        | TCONFIG [FB125]     | SFB125 "TCONFIG"    |  |  |  |  |
| PUT [FB121]                      | SFB121 "PUT"        | TSTATUS [FB126]     | SFB126 "TSTATUS"    |  |  |  |  |
| TSEND [FB122]                    | SFB122 "TSEND"      | USEND [FB127]       | SFB127 "USEND"      |  |  |  |  |
| TRECV [FB123]                    | SFB123 "TRECV"      | URECV [FB128]       | SFB128 "URECV"      |  |  |  |  |
| TDISCON [FB124]                  | SFB124 "TDISCON"    | IP_CFG [FB129]      | SFB129 "IP_CFG"     |  |  |  |  |
| Serial communication functions   |                     |                     |                     |  |  |  |  |
| RCV_PTP [FB61]                   | SFB61 "RCV_PTP"     | CFG_PTP [FB130]     | SFB130 "CFG_PTP"    |  |  |  |  |
| SEND_PTP [FB60]                  | SFB60 "SEND_PTP"    |                     |                     |  |  |  |  |
| VisuStage functions              |                     |                     |                     |  |  |  |  |
| SCR_GET [FC200]                  | SFC200 "SCR_GET"    | TRENDSRT [FC202]    | SFC202 "TRENDSRT"   |  |  |  |  |
| SCR_SET [FC201]                  | SFC201 "SCR_SET"    | TRENDSTA [FC205]    | SFC205 "TRENDSTA"   |  |  |  |  |
| TRENDCNT [FC204]                 | SFC204 "TRENDCNT"   | TRENDSTP [FC203]    | SFC203 "TRENDSTP"   |  |  |  |  |
| Miscellaneous                    |                     |                     |                     |  |  |  |  |
| RAM2ROM [FC254]                  | SFC254 "RAM2ROM"    |                     |                     |  |  |  |  |

**<u>Tip:</u>** • Bei dem Kompillieren von INSEVIS-spezifischer Funktionen wird die Warnmeldung **"Conditional or unconditional call of a block that does not exist**" ausgegeben, die ignoriert werden kann.

# Die ersten Schritte mit Ihrer neuen INSEVIS-Steuerung

ᄰ Kunde 1 🚮

Visualisierung mit der Projektierungssoftware "VisuStage" *- firmenlizenzbasiert 300,00 € netto* 

Alle S7-Panel-SPSen an Sie werden mit einem S7-Programm und einer Visualisierung ausgeliefert, die eine Auswahl der Visualisierungsfunktionen der "VisuStage" zeigt und auch zur IP-Adresseinstellung genutzt werden kann.

Dieses Visualisierungprojekt ist im Handbuch beschrieben und steht als Projekt zum Download im Internet unter www.insevis.de/de/service als frei verwendbare Vorlage zur Verfügung.

Der Import der Variablen aus Ihrem S7-Projekt erfolgt direkt aus den S7-Datenbausteinen, damit die Symbolik erhalten bleibt. Alternativ können auch ein Systemdatenfile importiert oder Variablen manuell angelegt werden (Siehe Handbuch)

Im-/Exportieren von Texten über csv-Dateien über Im-/Exportfunktion.

#### Visualisierung mit VisuStage Rezepturen Grafiken Objekte Alarme Ereignisse Trends System Sprachen Benutzer Demo\_QVGA\_2013\_05 weiter Hauptmenue

INSEVIS

IKA) 🛕 🛕 河 10:59 📴 19.09.13

### Remotezugang mit der "RemoteStage" - lizenzfrei

Laden Sie die "RemoteStage" von den notwendig). Laden Sie sich mit diesem Icon

INSEVIS- Webseiten herunter und starten Sie diese direkt (keine Installation die Visualisierung von der Panel-SPS auf Ihren PC (dauert je nach Größe, weil die SPS weiterarbeitet). Alternativ Öffnen Sie in der "RemoteStage" das von der VisuStage erzeugte Binärfile (\*.vsbin).

Identifizieren Sie das Remotegerät durch Direkteingabe der IP-Adresse oder Netzwerksuche und gehen Sie online.

## Service, Know-how-Schutz und Update mit der "ServiceStage" - lizenzfrei

Sie sehen die Gerätestammdaten, können u.a. auch hier die IP-Adresse ändern, den Diagnosepuffer auslesen, neue Programmversionen aufspielen und die Know-how-Schutzstufen setzen.

## Allgemeine Hinweise

#### **Hinweise zur Sicherheit**

Diese Anweisung beinhaltet Hinweise, die zur ersten Kommunikation mit der INSEVIS-SPS dienen und ersetzt kein Handbuch. Informieren Sie sich vor der weiteren Programmierung im Handbuch über die jeweiligen Sicherheitshinweise über bestimmungsgemäßen Gebrauch, gualifiziertes Personal und Instandhaltung.

#### Copyright

Diese Dokumentation sowie sämtliche gelieferte oder auf den INSEVIS- Webseiten zum Download bereitgehaltene Dokumentation und Software sind urheberrechtlich geschützt. Die Vervielfältigung dieser Dokumentation in irgendeiner Art und Weise ohne ausdrückliche Genehmigung der Firma INSEVIS GmbH ist nicht erlaubt. Die Eigentums- und Urheberrechte an der Dokumentation und Software und jeder der von Ihnen erstellten Kopie bleiben der INSEVIS GmbH vorbehalten.

#### Marken

INSEVIS weißt darauf hin, dass die in der Dokumentation verwendeten Markennamen der jeweiligen Firmen wie

- Step®, Simatic®, TiA-Portal und andere als eingetragene Warenzeichen der Siemens AG.
- CANopen® und andere als eingetragene Warenzeichen der CAN in Automation eG

und weitere eingetragene Warenzeichen den jeweiligen Inhabern gehören und als solche dem allgemeinen markenrechtlichen Schutz unterliegen.

#### Haftungsausschluss

Alle technischen Angaben in dieser Dokumentation wurden von der INSEVIS GmbH mit größter Sorgfalt erstellt. Dennoch können Fehler nicht ganz ausgeschlossen werden, so dass INSEVIS keine Gewähr für die vollständige Richtigkeit übernimmt. Die Dokumentation wird regelmäßig überprüft, nötige Korrekturen werden in nachfolgenden Revisionen berücksichtigt.

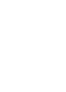

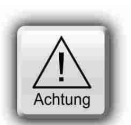